## TUTORIAL PARA INSCRIÇÕES ONLINE NO PAP

## DA INSCRIÇÃO DOS ESTUDANTES INGRESSANTES NO PROGRAMA

Para os estudantes ingressantes que NUNCA acessaram o SUAP, seguem, abaixo, as instruções para realizar a inscrição no Programa de Auxílio Permanência:

Acessar o site: https://suap.ifsp.edu.br.

| $\leftrightarrow$ $\rightarrow$ C sup https://suap.ifsp.edu.br |                                                                                                    | <b>5 0</b> |
|----------------------------------------------------------------|----------------------------------------------------------------------------------------------------|------------|
| e y c mtps://suap.nsp.eau.or                                   | Senta:     Senta:     Senta: <th></th> |            |
|                                                                | Acessar<br>Horário Docente<br>Aluno                                                                                                    |            |

Para quem ainda não tem acesso ao SUAP, clicar em PRIMEIRO ACESSO:

| $\leftrightarrow$ $\rightarrow$ C | suap https://suap.ifsp.edu.b |                               |                                                       |                                                                             |                                                                       |                                                     | <b># 0</b> |
|-----------------------------------|------------------------------|-------------------------------|-------------------------------------------------------|-----------------------------------------------------------------------------|-----------------------------------------------------------------------|-----------------------------------------------------|------------|
|                                   |                              | Usuário:<br>Senha:<br>Acessar | Serv<br>Pri<br>Act<br>Trocce<br>Serv<br>Auter<br>Docu | riços<br>imeiro<br>erso /<br>ernha<br>nticação<br>de<br>umento<br>Hor<br>10 | Consulta de<br>Processos<br>Acesso do<br>Responsável<br>rário Docente | Avaliação de<br>Estágio<br>Catálogo de<br>telefones |            |
|                                   |                              |                               |                                                       | Como                                                                        | ➡)<br>Acessar o SUAP                                                  | ?                                                   |            |

 $\rightarrow$  preencher os campos para criação de senha utilizando o número do prontuário  $\rightarrow$  preencher os dados solicitados;

| ← → C 🌲 https://s | suap.ifsp.edu.br/comum/solicitar                         | _trocar_senha/                                                                |                                            |                                                 |                                                       | <b>☆ ≸ Θ</b>            |
|-------------------|----------------------------------------------------------|-------------------------------------------------------------------------------|--------------------------------------------|-------------------------------------------------|-------------------------------------------------------|-------------------------|
| suap =            | Inicio » Solicitação de mue<br>Solicitação de<br>Matricu | dança de senha<br><b>de mudança</b><br>la: •<br>Informe a sua matríc          | <b>de senha</b><br>ula. Caso seja Servid   | or: Código SIAPE, Aluno: Matrícula              | e Terceirizado: CPF sem pontos ou traços.             |                         |
|                   | CF                                                       | Formato: "XXX.XXX<br>robô reCAPTC<br>Privacidade - Ten<br>Caso o captcha não. | XXX-XX"<br> <br>HA<br>apareça, verifique a | data/hora de seu computador.                    |                                                       |                         |
|                   | Enviar                                                   |                                                                               |                                            |                                                 |                                                       | Imprimir Topo da página |
|                   | Administração<br><b>suporte@ifsp.edu.br</b>              | Desenvolvimento<br>IFRN                                                       | Mantido por<br>IFSP                        | Última importação do SIAPE<br><b>17/01/2019</b> | Última atualização do SUAP<br><b>10/01/2019 09:51</b> | MADE WITH django        |

Após a efetivação do cadastro e criação da senha, entrar novamente na página https://suap.ifsp.edu.br e inserir os dados de acesso (em usuário, inserir a sigla SP + nº prontuário);

| $\leftrightarrow \  \   \forall \  \   C$ | https://suap.ifsp.edu.b | r/accounts/login/?next=/ |                                                                                      |                                                                                              |                         | 0-7 ★ | \$ <b>0</b> |
|-------------------------------------------|-------------------------|--------------------------|--------------------------------------------------------------------------------------|----------------------------------------------------------------------------------------------|-------------------------|-------|-------------|
| ← → C                                     | https://suap.ifsp.edu.b | r/accounts/login/?next=/ | Serviço<br>Primeiro<br>Acesso<br>Trocar min<br>senha<br>Autenticac<br>de<br>Document | S<br>ha<br>a<br>b<br>consulta de<br>Processos<br>Acesso do<br>Responsável<br>Horário Docente | Avaliação de<br>Estágio | Or *  |             |
|                                           |                         |                          |                                                                                      | Como Acessar o SUA                                                                           |                         |       |             |

## Clicar na aba ATIVIDADES ESTUDANTIS;

| $\leftrightarrow$ $\rightarrow$ C $$ https://suage | o.ifsp.edu.br                                |                                           | બ ☆ ≸ 0 :                                                          |
|----------------------------------------------------|----------------------------------------------|-------------------------------------------|--------------------------------------------------------------------|
| suap ≡                                             | Fique<br>atento!                             | PROCESSOS ELETRÔNICOS                     | % LINKS ÚTEIS - IFSP                                               |
|                                                    | Até 18/01/2019<br>Faça sua matrícula online. |                                           | Biblioteca Pergamum     Biblioteca Virtual Pearson     Google Play |
| Q Buscar Item de Menu                              | Informações<br>e Avisos                      | Busca Rápida:<br>Q Processo Eletrônico    | SERVIÇO SOCIAL                                                     |
| Administração                                      | Escolha seu email Acadêmico.                 |                                           |                                                                    |
| ATIVIDADES<br>ESTUDANTIS                           | Notícias<br>Portal do IFSP                   | COMUM  Felefones  FIFSP Conecta (Android) |                                                                    |
|                                                    | Campus: Selecione o Campus •<br>Mais         | SUAP PARA O ENSINO MEDIO/TÉCNICO          |                                                                    |

## $\rightarrow$ Em seguida clicar em SERVIÇO SOCIAL;

| ← → C 🔒 https://suap                                                                                                    | p.ifsp.edu.br                                           |                                                 | 아☆ 第 🛛 🔁 🗄                                                        |
|----------------------------------------------------------------------------------------------------|---------------------------------------------------------|-------------------------------------------------|-------------------------------------------------------------------|
| suap ≡                                                                                                    | Fique<br>atento!                                        | PROCESSOS ELETRÔNICOS                           | % LINKS ÚTEIS - IFSP                                              |
|                                                                                                    | Até 18/01/2019<br>Faça sua matrícula online.            |                                                 | Biblioteca Pergamum     Biblioteca Virtual Pearson     Goode Play |
| Q Buscar Item de Menu<br>IníCio<br>ENSINO                                                                                                    | Informações<br>e Avisos<br>Escolha seu email Académico. | Busca Rápida:<br>Q Processo Eletrônico          | SERVIÇO SOCIAL                                                    |
| ADMINISTRAÇÃO  ADMINISTRAÇÃO  Construição  Serviço Social  Construiço  Serviço Social  Construiço  Serviço Social  Construiço  Serviço  Serviço Serviço  Serviço Serviço | Notícias<br>Portal do IFSP                              | ✓ COMUM<br>C Telefones □ IFSP Conecta (Android) | ■ Registro de Atividades                                          |
|                                                                                                    | Campus: Selecione o Campus •<br>Mais                    | SUAP PARA O ENSINO MEDIO/TÉCNICO                |                                                                   |

 $\rightarrow$  Clicar em PROGRAMAS e logo em seguida em INSCRIÇÕES;

| ← → C                                                                                                    |                                         | ☆ 🖇 🖗                                                                                |
|----------------------------------------------------------------------------------------------------|-----------------------------------------|--------------------------------------------------------------------------------------|
| suap = Fique atento!                                                                                                    | PROCESSOS ELETRÔNICOS                   | % LINKS ÚTEIS - IFSP                                                                 |
| Até 18/01/2019<br>Faça sua matrícula on                                                                                                    | line.                                   | % Biblioteca Pergamum           % Biblioteca Virtual Pearson           % Google Play |
| Buscar Item de Menu     Anno Seconda Seconda Seco | Busca Rápida:<br>Q. Processo Eletrônico | ★ SERVIÇO SOCIAL                                                                     |
| ADMINISTRAÇÃO      ATIVIDADES ESTUDANTIS      Serviço Social      Programas      Inscrições      Inscrições                                                                                                    | ✓ COMUM                                 | E Registro de Atividades                                                             |
| Caracterização<br>Socioeconómica<br>Image: Selecione of<br>SAIR                                                                                                    | Mais                                    |                                                                                      |

→ Clicar e selecionar o edital disponível para inscrição do câmpus na aba PROGRAMAS;

| ← → C 🔒 https://suap.if          | sp.edu.br/admin/ae/inscricao/                    |                       |                     |                                             |                       |                                                  |                                            | ☆ ≸ 0 :                |
|----------------------------------|--------------------------------------------------|-----------------------|---------------------|---------------------------------------------|-----------------------|--------------------------------------------------|--------------------------------------------|------------------------|
| suap ≡                           | Início » Inscrições                              |                       |                     | _                                           |                       |                                                  |                                            |                        |
|                                  | Inscrições                                       |                       |                     | ٦,                                          |                       |                                                  |                                            | Ajuda                  |
|                                  | FILTROS                                          | Program               | າາອະ                | Edital                                      |                       | Situação                                         |                                            |                        |
| Q Buscar Item de Menu            | lexto:                                           | Ir                    |                     | ▼                                           |                       | ▼                                                | •                                          |                        |
|                                  | Documentação:                                    | Renda per Capita      | : Ater              | ndida:                                      | Prioritária:          | Curso:                                           |                                            |                        |
| 🖋 ENSINO                         |                                                  | •                     | •                   | •                                           |                       | •                                                | •                                          |                        |
| 🗃 administração                  | Programa Social:                                 | Escola de Origem      |                     | Situação Financeira do<br>Responsável:      | 0                     | Modalidade:                                      | Participa de algum p<br>do Serviço Social: | rograma                |
| 🞓 ATIVIDADES<br>ESTUDANTIS       |                                                  | •                     |                     | •                                           | •                     |                                                  | •                                          | •                      |
| Serviço Social 🛛 🗸 🗸             | Tem participação ativa no<br>mesmo Programa:     | Ano Letivo:           | Perí                | odo Letivo:                                 | Turno:                |                                                  |                                            |                        |
| Programas 🗸                      |                                                  | •                     | •                   | •                                           |                       | •                                                |                                            |                        |
| Inscrições                       |                                                  |                       |                     |                                             |                       |                                                  |                                            |                        |
| Caracterização<br>Socioeconômica | Nenhum Inscrição encontr                         | rado.                 |                     |                                             |                       |                                                  |                                            |                        |
|                                  |                                                  |                       |                     |                                             |                       |                                                  |                                            |                        |
| De SAIR                          |                                                  |                       |                     |                                             |                       |                                                  |                                            |                        |
|                                  |                                                  |                       |                     |                                             |                       |                                                  | Imp                                        | rimir   Topo da página |
|                                  | Administração D<br><b>suporte@ifsp.edu.br IF</b> | esenvolvimento<br>FRN | Mantido por<br>IFSP | Última importação do S<br><b>17/01/2019</b> | IAPE Últ<br><b>10</b> | ima atualização do SUAP<br><b>/01/2019 09:51</b> |                                            | маде with django       |

Preencher os dois questionários: "*Caracterização Socioeconômica*" e "*Inscrição em Programas Sociais*". É indispensável o preenchimento completo dos dois questionários e a impressão do comprovante de inscrição.

Após o preenchimento dos dois questionários, imprima o comprovante de inscrição e entregue na data e local estabelecidos em edital;